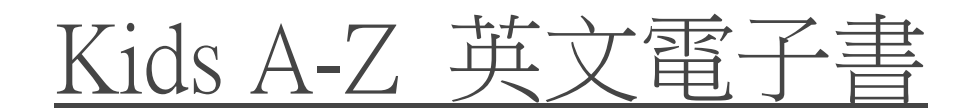

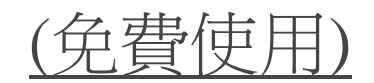

#### www.kidsa-z.com

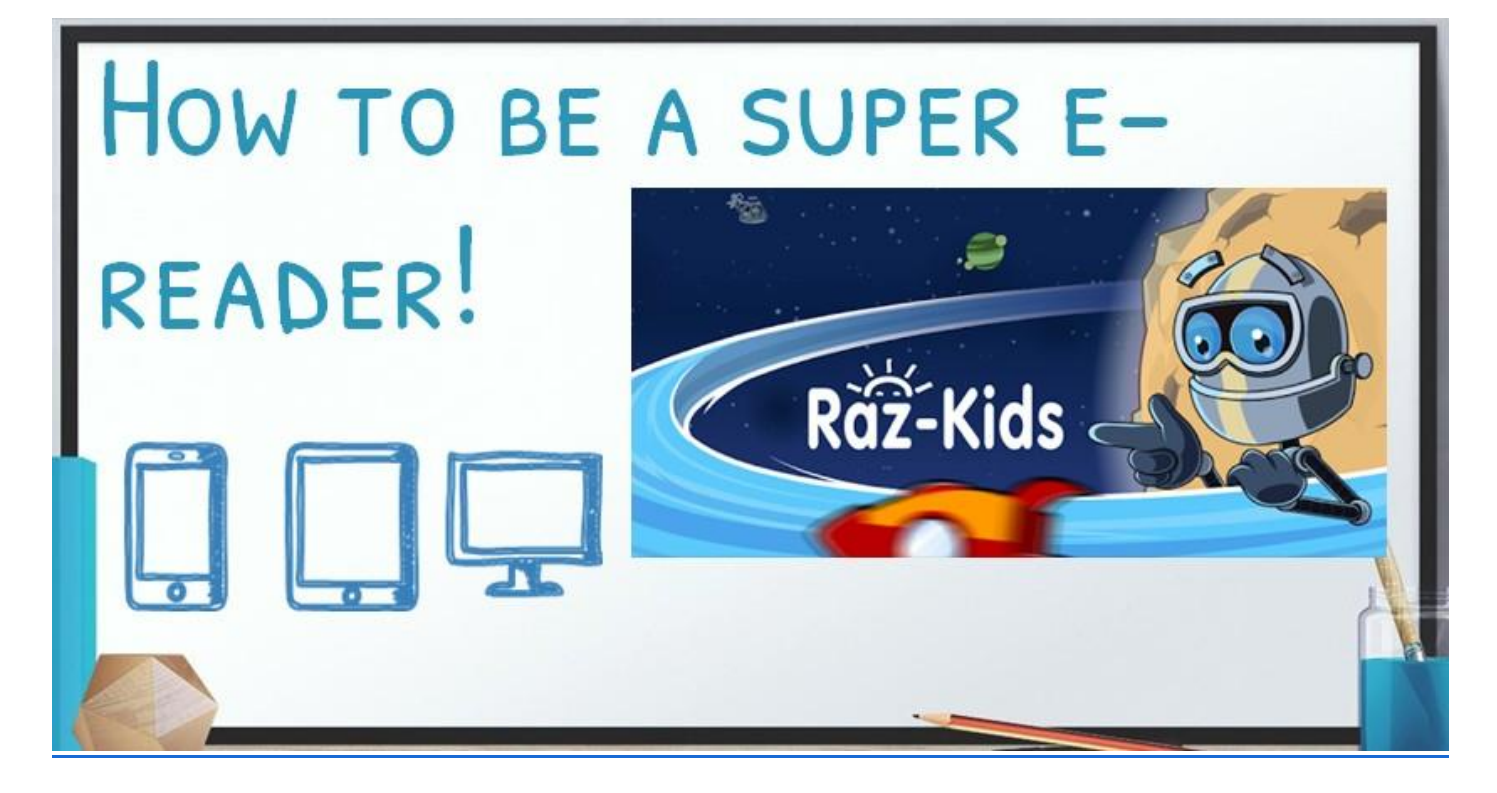

# 1. <u>輸入「用戶」和「密碼」</u> 例:四年級同學輸入「cmsnp4」

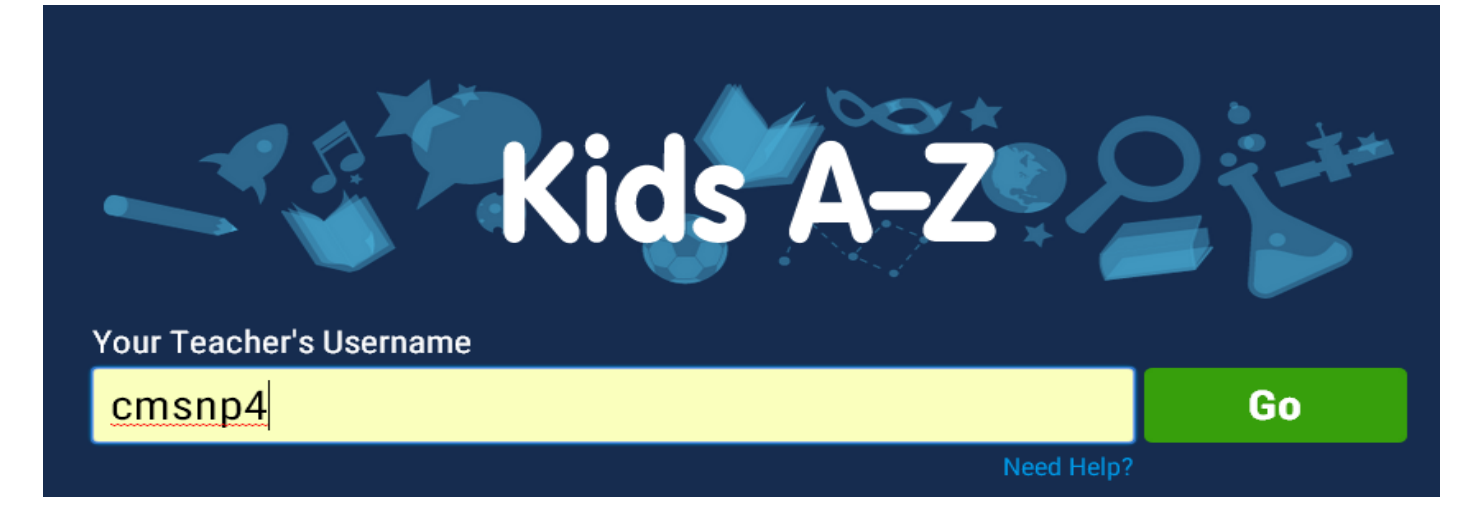

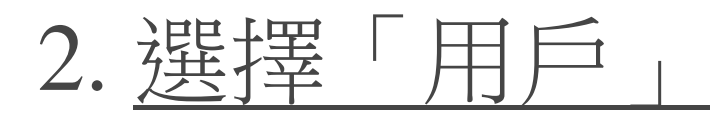

### 例:同學班號 36 → 按「P4-36」

Kids A-Z

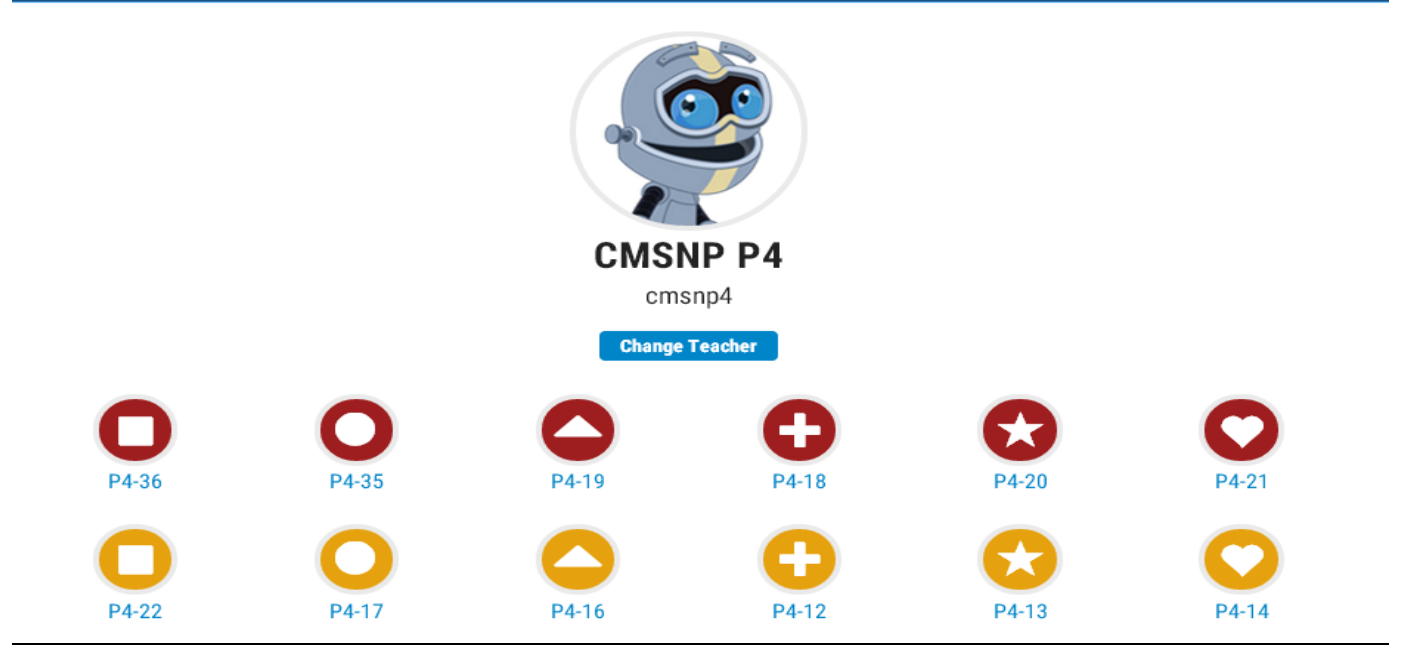

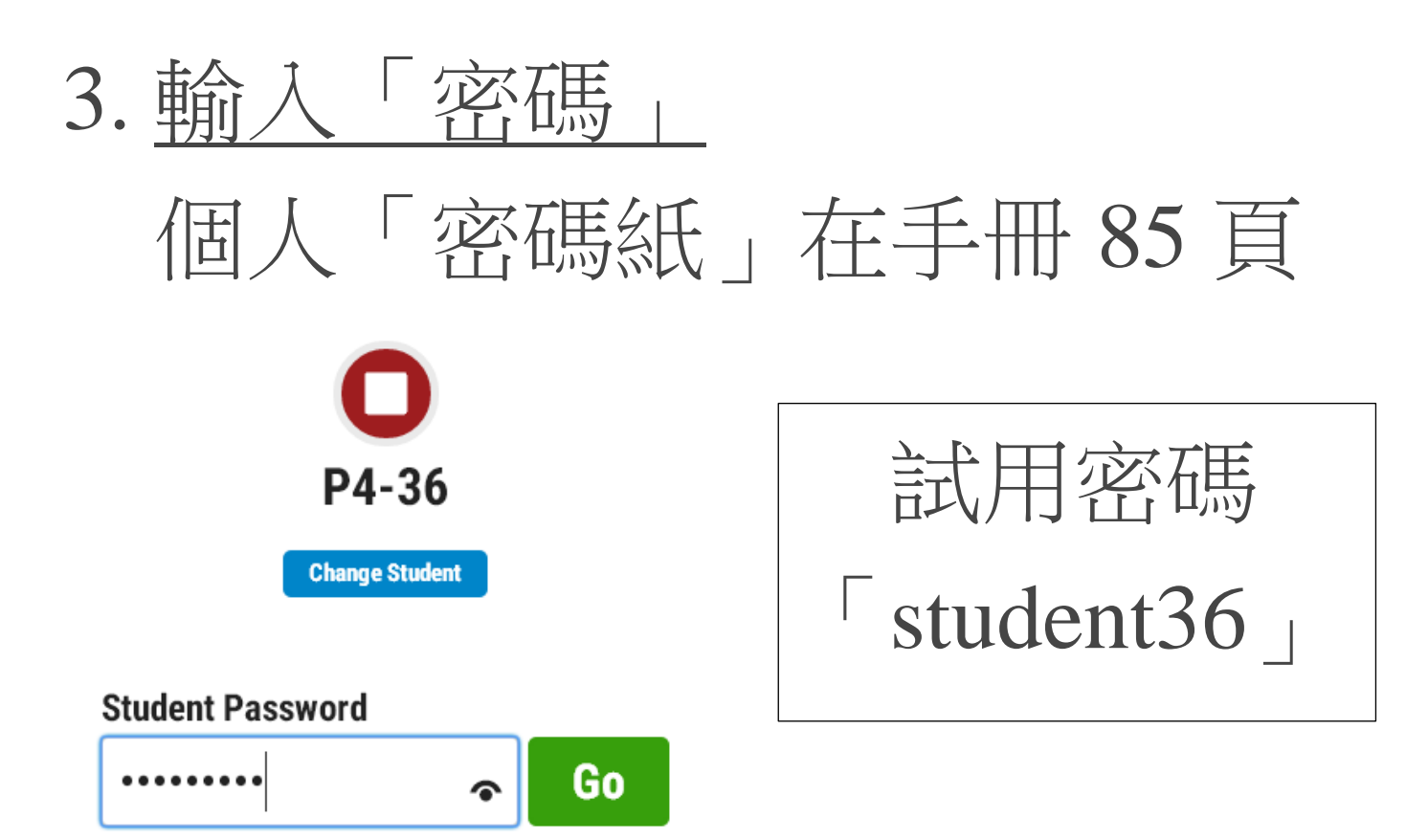

### 4. 按下「Reading Room」

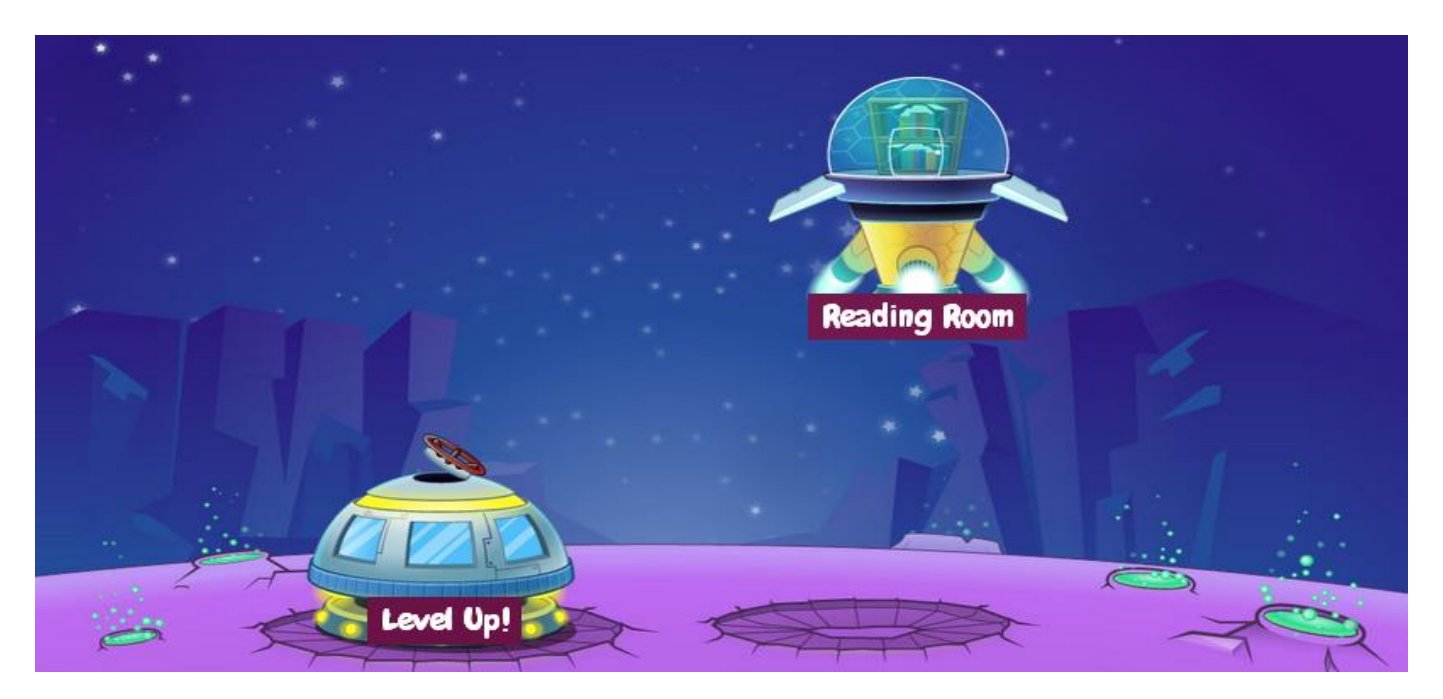

# 5. 按下「Leveled Books」

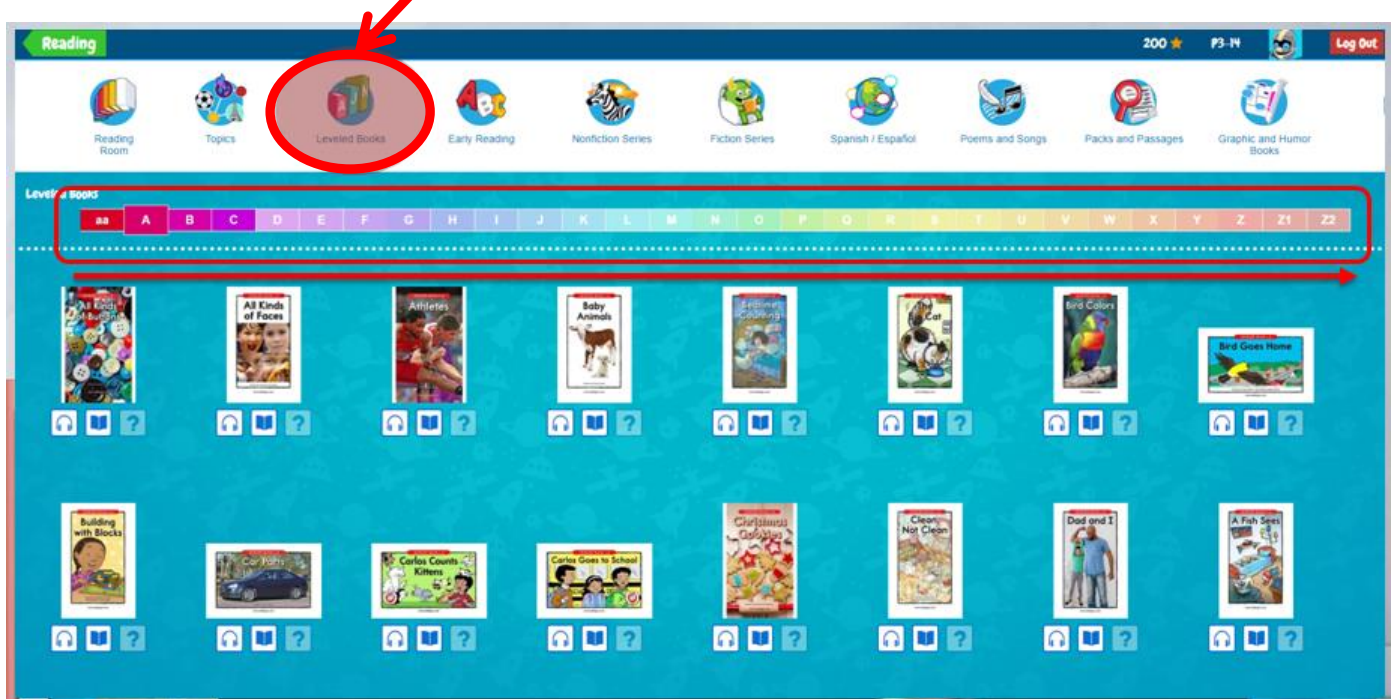

# 6. 建議閱讀程度:

| P1  | P2  | P3  | P4  | P5  | P6  |
|-----|-----|-----|-----|-----|-----|
| A-D | E-G | G-H | I-K | L-M | O-P |

### 7. 選擇閱讀程度「A-Z」

Leveled Books

Ràź-Kids

aa A B C D E F G H I J K L M N O P Q R S T U V W X Y Z Z1 Z2

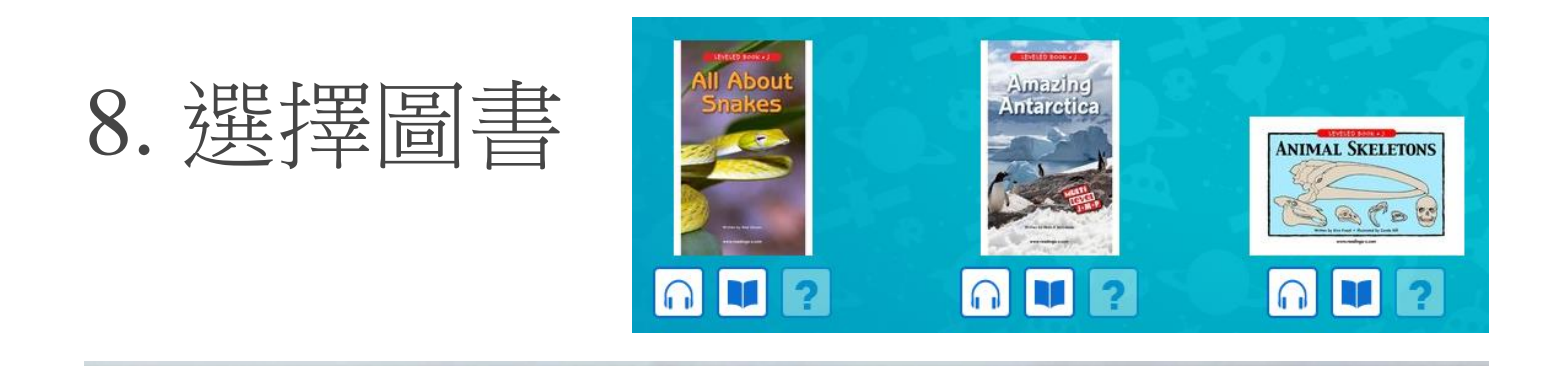

Where and when can you use RAZ Kids?

- In the English Room on Tuesday and Thursday
  - In the classroom with your teachers
    - In the library with the librarians
- On the MTR/bus/ferry/helicopter with a phone
  - At home on your computer/tablet/phone

# Thanks for listening!

Please try to read as many books as you can on RAZ Kids and become a super e-reader!